# Connexion à votre PC

Connectez votre Philips Wireless Music Center à votre PC pour effectuer les opérations suivantes:

- Accéder aux fichiers audio de votre PC par la source UPnP de votre Philips Music Center.
- **Organiser** la musique stockée sur votre Philips Music Center depuis votre PC
- Mettre à jour la base de données du service de reconnaissance musicale Gracenote® du Centre avec les informations les plus récentes sur le CD
- **Mettre à niveau** le microprogramme du Philips Music Center

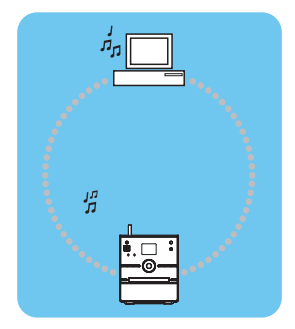

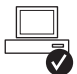

### Configuration minimale de votre PC pour connexion du Philips Music Center:

- Windows 2000 SP4 ou plus récent / XP (Édition familiale or Professional / Vista
- Processeur Pentium III 500MHz ou au-dessus
- Mémoire RAM de 256MO
- Lecteur de CD-ROM
- Adaptateur Ethernet (pour connexion filaire) / adaptateur réseau sans fil 802.11 b/g (pour connexion sans fil)
- 500MO d'espace libre sur le disque dur

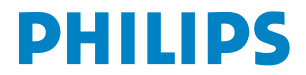

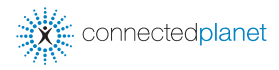

### Index

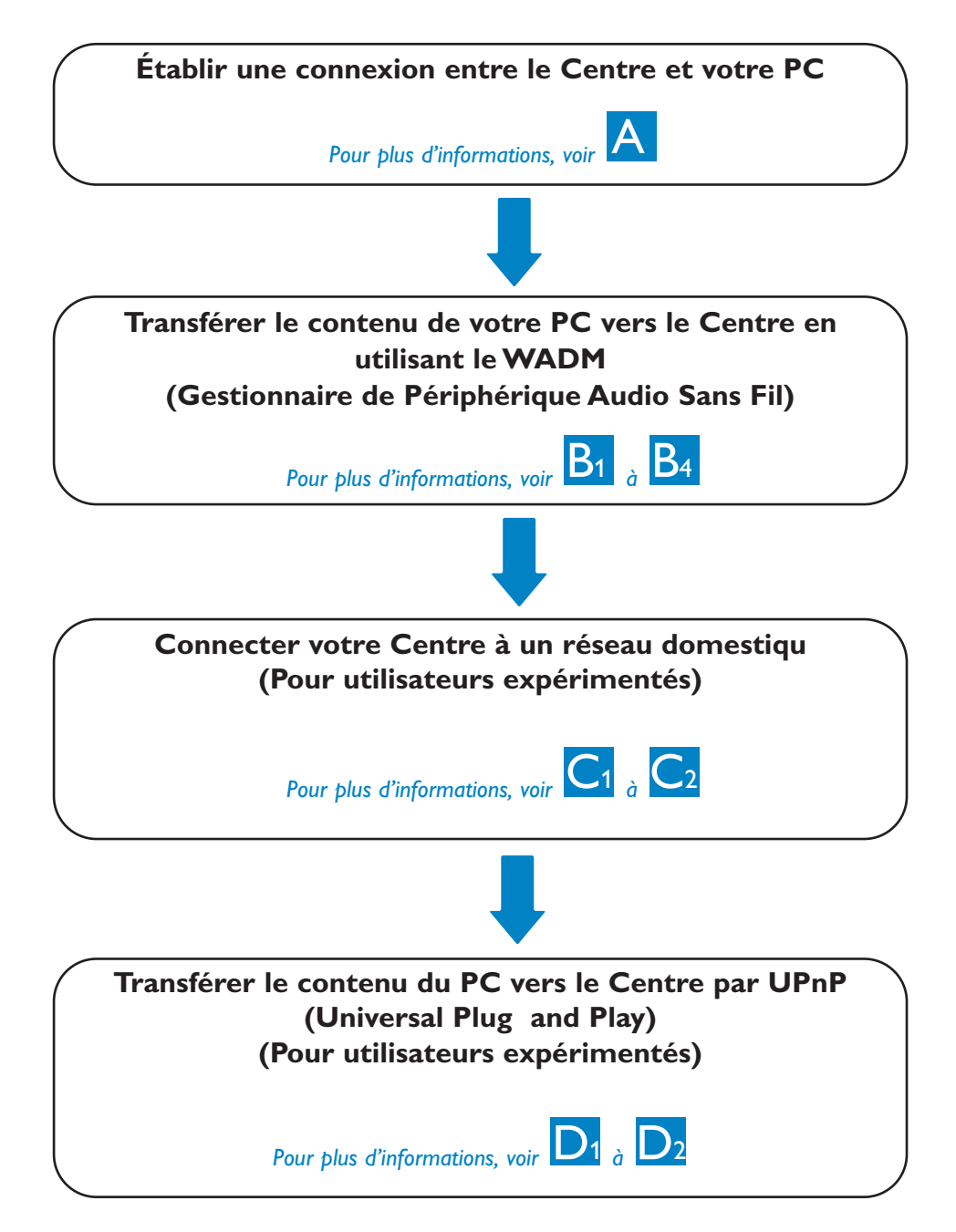

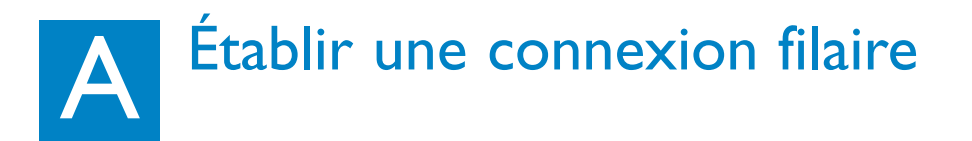

Connectez directement le Centre à votre PC à l'aide du câble Ethernet orange four

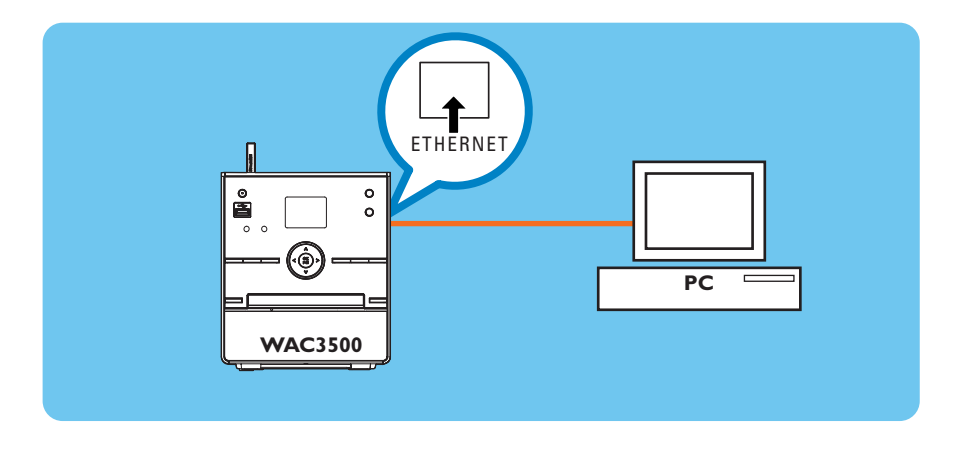

Allez à la section B1 après avoir établi r établi la connexion

### **Conseils:**

• Assurez-vous que l'adaptateur Ethernet de votre PC est activé pour établir la connexion WADM.

# Installer et démarrer le WADM

Wire

- 1 Insérez le CD PC suite dans votre PC
- 2 Sélectionnez la langue désirée et acceptez les conditions de la licen
- 3 Sélectionnez 'WADM' et cliquez sur 'Next' ('Suivant') pour lancer l'installation
- 4 Pour démarrer le WADM, cliquez deux fois sur l'icône 🤍 du PC.
  - Une liste des Centres trouvés s'affich
- 5 Sélectionnez le Centre désiré, puis cliquez su
  - **Connect now (Connecter maintenant)** Ou

Si le Centre n'est pas trouvé, sélectionnez Connection Wizard (Assistant de connexion) > Express mode (Mode express) > Next (Suivant) pour établir une nouvelle connexion

#### Note:

Si vous avez plus d'un adaptateur de réseau sur votre PC, veuillez sélectionner l'adaptateur Ethernet auguel vous avez connecté votre câble orange.

| ecteur(s) audio sans  | s fil Philips détecté(s)  |  |
|-----------------------|---------------------------|--|
| electionnez celui que | vous souhaitez connecter: |  |
| WAC3500(172.31.10     | 17.1)                     |  |
|                       |                           |  |

- Ouvrez une session d'administrateur sur votre PC.
- Si la configuration IP du Centre n'est pas dans la gamme par défaut (Masque de sous-ensemble : 255.255.0.0; adresse IP : 172.31.x.x), sélectionnez Connection Wizard (Assistant de connexion) > Custom Mode (Mode personnalisé). Entrez la configuration IP actuelle du Centre comme demandé. Appuyez sur la touche MENU et sélectionnez Information > Ethernet pour vérifier la configuration IP.
- Pour l'utilisation du WADM avec Windows XP SP2, le pare-feu de Windows doit être temporairement désactivé en cliquant sur Start (Démarrer) > Control Panel (Panneau de contrôle) > Security Center (Centre de sécurité) > Windows Firewall (Pare-feu Windows) > Off (Désactiver) (visitez le site www.microsoft.com pour plus de détails).
- Il est possible que votre PC ne puisse plus accéder à l'Internet pendant l'opération du WADM. Fermez le WADM pour restaurer l'accès.
- Sous Windows Vista, veuillez cliquer avec le bouton droit sur le symbole, du WADM, sélectionner Properties (Propriétés) > Compatibility (Compatibilité), vous assurer que les cases sous "Compatibility mode" et "Privilege level" ("Mode compatibilité" et "Niveau des droits") sont cochées, puis cliquez sur **OK**. Sinon, votre WADM ne pourra pas démarrer.

# Utilisation du WADM

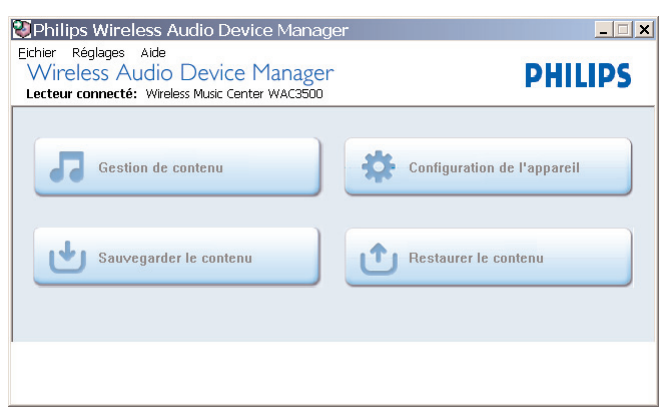

### Transférer des fichiers audio de votre PC vers le Centre

### 1 Cliquez Content management (Gestion du contenu)

- Une nouvelle fenêtre s'ouvre.
- 2 Dans la fenêtre **My Computer (Mon Ordinateur)**, cliquez sur le fichier/dossier désiré
- 3 Faites glisser votre sélection vers la fenêtre My Device (Mon Périphériqu)
- 4 Pendant le transfert, vous pouvez ajouter plus de fichiers / dossiers à la file de transfert

|              | Fichier Préférences Aide<br>Wireless Audio Dev<br>Lecteur connecté: Wireless Musi | vice Manager               |                |                               |                                      | PHILIPS |
|--------------|-----------------------------------------------------------------------------------|----------------------------|----------------|-------------------------------|--------------------------------------|---------|
| Fenêtre Mon  | Poste de travail                                                                  | Nom                        | Taille         | Туре                          | Date créée                           |         |
| Ordinateur   | Lecteur local: (C:l) 🛛 💌 🔺                                                        | Always5onewhere.mp3        | 6963 KB        | Winamp media file             | 2006-05-29 17:13                     | A       |
|              | c: Application_Data                                                               | Big Big World.mp3          | 4620 KB        | Winamp media file             | 2006-05-29 17:20                     |         |
|              | Config.Msi                                                                        | god is girl.mp3            | 4286 KB        | Winamp media file             | 2006-05-29 17:31                     |         |
|              | DELL                                                                              | Nichael Jackson - Heal Th  | 5265 KB        | Winamp media file             | 2007-04-10 15:32                     |         |
|              | Documents and Settings                                                            | Michael Jackson - History  | 3377 KB        | Winamp media file             | 2007-04-10 15:37                     |         |
|              | e Evan                                                                            | Michael Jackson - I Just C | 3452 KB        | Winamp media file             | 2007-04-10 15:41                     |         |
|              | a TPU GUI                                                                         | Nichael Jackson - Smooth   | 4026 KB        | Winamp media file             | 2007-04-10 15:44                     |         |
|              | Music                                                                             | Nichael Jackson - The Wa   | 4072 KB        | Winamp media file             | 2007-04-10 15:49                     |         |
|              | III Music of WNC                                                                  | PrettyBoy.mp3              | 6536 KB        | Winamp media file             | 2006-05-29 17:36                     |         |
|              | B WORM NES                                                                        | ROMETTE - (Do You Get)     | 3976 KB        | Winamp media file             | 2007-04-10 15:53                     | Y       |
|              | (1)<br>WAC3500                                                                    | 1 V                        | Artiste        | 21 pistes,2                   | 59.5 Ma utilisés,70.9 Go disponibles | ٩       |
| Fenetre Mon  | Tous les norceaux                                                                 | 08Baby One More Tim        | Britney Spears | Greatest Hits: My Prero       | Rock                                 |         |
| Périphérique | a Artistes                                                                        | 09 (You Drive Me) Crazy    | Britney Spears | Greatest Hits: My Prero       | Rock                                 |         |
|              | a Abuns                                                                           | 10 Boys [the Co-Ed Remi    | Britney Spears | Greatest Hits: My Prero       | Rock                                 |         |
|              | a Genres                                                                          | 11 Sometimes               | Britney Spears | Greatest Hits: My Prero       | Rock                                 |         |
|              | a Listes de lecture                                                               | 13 Lucky                   | Britney Spears | Greatest Hits: My Prero       | Rock                                 |         |
|              |                                                                                   | Batboy Signs Up            | The Larch      | Poulters, Rollers, And Runts  | No Genre                             |         |
|              |                                                                                   | Frame The Moments          | Sienná         | Anbience                      | No Genre                             |         |
|              |                                                                                   | How Long                   | Kim Jarrett    | Kim Jarrett                   | No Genre                             |         |
|              |                                                                                   | Jester                     | Sugar Shack    | Bright Lights And City Nights | No Genre                             |         |
|              |                                                                                   | Ottawa                     | Keith Jolie    | City So Cold                  | No Genre                             |         |
|              |                                                                                   | Radio_02                   | RADIO          | RADIO                         | RADIO                                |         |
|              |                                                                                   | Sticks 8. Stones           | Trés           | Writing On The Wall           | Other                                |         |
|              |                                                                                   | Trost in Unglück           | Gustav Mahler  | MAHLER 9 (Disc 2)             | Romantic Era                         |         |
|              | Ŧ                                                                                 | Writing On The Wall        | Trés           | Writing On The Wall           | No Genre                             | Ŧ       |

#### **Conseil:**

• Il est recommandé de limiter la taille de chaque transfert à 4G ou 1000 morceaux.

# B<sub>3</sub> Utilisation du WADM

### Pour modifier les informations d'une piste

- 1 Dans la fenêtre des périphériques, cliquez sur la piste désirée pour la sélection
- 2 Cliquez avec le bouton droit de la souris. Cliquez sur **Track info (Information piste)**

|          | 1                       |        |
|----------|-------------------------|--------|
|          | Titre                   | Artis  |
| morceaux | 02 Toxic                | Britn  |
|          | 02 Toxic                | Britne |
|          | 02 Toxic                | Britn  |
|          | 03 I'm a Slave 4 U      | Britne |
| lecture  | 05 Me Against the Music | Britn  |
|          | 06 Stronger             | Britn  |
|          | 07 Everytime            | Britn  |
|          | 08Baby ( Infos pistes   | itn    |
|          | 09 (You Driv Supprimer  | ntro   |
|          | 10 Boys [the Co-Ed Remi | Britn  |
|          | 11 Sometimes            | Britn  |

#### **Conseils:**

- Pour sélectionner plus d'un fichier, maintenez appuyée la touché <**Ctrl**> de votre clavier et cliquez sur les fichiers désirés.
- Pour écouter, cliquez deux fois sur la piste désirée.
- Cliquez sur "Title" (Titre) ou "Artist" (Artiste) pour trier les fichiers par titre ou par artiste.
- Si le label ID3 modifié ne s'affiche pas sur le WADM, allez a File (Fichier)
  Refresh Content (Rafraîchir contenu) pour rafraîchir le WADM, ou bien redémarrez le WADM.
- Avant de débrancher le Centre de l'alimentation électrique, maintenez appuyée la touche **STANDBY-ON** pour passer en mode ECO POWER (mode d'économie d'énergie) pour éviter de perdre des plages.

### Sauvegarder la librairie musicale du Centre sur votre PC

- 1 Cliquez sur Backup content (Sauvegarder contenu)
- 2 Suivez les instructions sur l'écran pour sauvegarder la librairie musicale du Centre sur votre PC. Les fichiers de sauvegarde ont pour nom la date du jour

| wac3500    | _backup.bdt        | _ |               |
|------------|--------------------|---|---------------|
|            |                    |   |               |
|            |                    |   |               |
|            |                    |   |               |
|            |                    |   |               |
| File pame: | wac3500_backup.bdt |   | <u>(</u> ]pen |

- Assurez-vous de disposer d'assez d'espace disque pour les fichiers de sauvegarde.
- N'utilisez pas l'explorateur de Windows pour effacer le fichier de sauvegarde. Si le fichier de sauvegarde est accidentellement effacé, cherchez le fichier YOURMAC.inx avec l'explorateur Windows et effacez-le. Vous ne pourrez effectuer la sauvegarde qu'après cette opération.

# Utilisation du WADM

### À propos de la configuration du périphérique

Dans le sous-menu de configuration du périphérique, vous pouvez voir les informations du système, gérer les paramètres réseau, mettre à niveau le microprogramme, mettre à jour la base de donnée des CD et voir la connexion du périphérique avec le réseau extern. Pour plus de détails, voir le Manuel Utilisateur.

## Restaurer des fichiers de sauvegarde de votre PC sur le Centre

- 1 Cliquez sur Restore content (Restaurer contenu)
- 2 Cliquez sur le fichier à restaurer, puis sur Open (Ouvrir)

- Maintenez appuyé **STANDBY-ON** pour mettre le Centre en ECO Power (mode d'économie d'énergie) pour rafraîchir l'adresse IP après avoir changé la configuration réseau en utilisant le WADM.
- Si certaines fonctions du WADM sont inutilisables, il est possible qu'elles soient bloquées par votre anti-virus. Il est recommandé de désactiver temporairement votre anti-virus.

| le Edit View Favorites To<br>Bada 🖌 🕤 🖌 💌 😰 🏈 | ols Help<br>) 🖉 Search 🤺 Favoritas 🚱 🔗 🖉 👻 🛄 🔺 |
|-----------------------------------------------|------------------------------------------------|
| 30ress an http://172.31.107.1/1               | ndex.cgi?1                                     |
| PHILIPS                                       |                                                |
| Wireless Audio De                             | evice Manager                                  |
|                                               |                                                |
| System                                        | System                                         |
| Réseau filaire                                | Nom du lecteur: WAC3500                        |
| Réseau sans fil                               |                                                |
| Paramètres Internet                           |                                                |
| Mise à niveau<br>micrologicielle              |                                                |
| Mise à jour de la base<br>de données CD       |                                                |
| État                                          |                                                |

| Open           |                                  |   | ? ×          |
|----------------|----------------------------------|---|--------------|
| Look in: 📔     | Backup                           | 1 | 💣 🔳 🔹        |
| ☐]wac3500      | _backup.bdt                      |   |              |
| File game:     | wac3500_backup.bdt               |   | <u>Q</u> pen |
| Files of type: | Philips Backup Data Files(".bdt) | • | Cancel       |

## Connexion à un réseau domestique sans fil

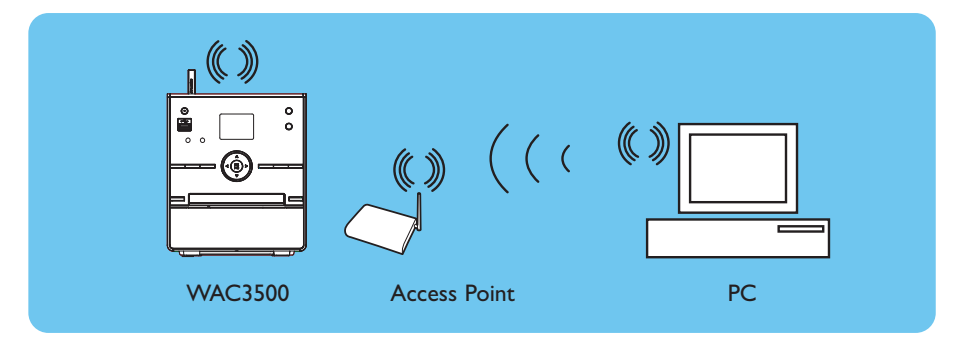

### Pour connecter le Centre au réseau sans fil:

- Appuyez sur la touche **MENU**
- Sélectionnez Réglages > Réseau > Sans fil > (Sélectionnez le réseau désiré - SSID) > (Utilisez la télécommande pour entrer la clef de chiffremen) > Appuyez sur OK > Sélectionnez Automatique > Appliquer réglages > Oui

| ЛHD        | <u>Y.d</u> |
|------------|------------|
| Playlists  |            |
| Filaire    |            |
| ♦ Sans fil | •          |
| Internet   |            |
|            |            |

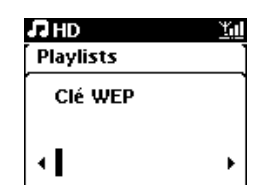

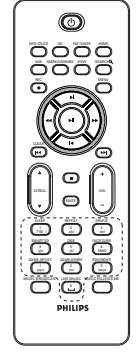

```
télécommande
```

- Vérifiez que l'adaptateur de réseau sans fil de votre PC est activé.
- Rapprochez le Centre de votre point d'accès sans fil.
- Assurez-vous que le DHCP de votre point d'accès sans fil est activé. Si ce n'est pas disponible, sélectionnez Statique et saisissez la configuration IP.
- Si vous souhaitez restaurer les connexions du Centre à leur mode d'usine par défaut, veuillez réinitialiser les réglages par défaut du Centre (voir le Manuel de l'utilisateur, section 14).
- Si vous rencontrez des problèmes pour connecter votre WAC3500 à votre réseau domestique sans fil après avoir effectué les opérations cidessus, veuillez consulter la section 18 du Manuel Utilisateur consacrée au dépannage.

# Connexion à un réseau domestique filaire

Connectez le Centre directement au routeur/répéteur/inverseur grâce au câble Ethernet orange fourni

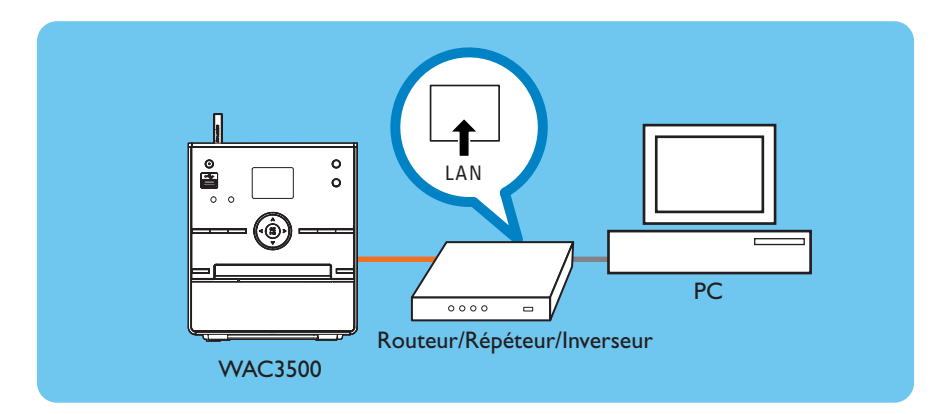

### **Conseil:**

• Après avoir connecté avec succès votre WAC3500 à votre réseau domestique sans fil, vous devriez pouvoir utiliser les recherches en ligne de Gracenote si votre réseau est connecté à l'Internet. Veuillez consulter la section 12 du Manuel Utilisateur pour plus de détails.

### D1 Utilisation de l'UPnP (pour Windows 2000)

- 1 Insérez le CD PC suite dans votre PC.
- 2 Cliquez sur "Install Philips Media Manager" pour démarrer l'installation du PMM.
- **3** Suivez les instructions affichées à l'écran pour effectuer l'installatio.
- 5 Lorsque vous utilisez le PMM pour la première fois, cliquez sur Add Music (Ajouter musique)
   > Add Files or Folders (Ajouter fichiers ou dossiers) pour sélectionner les dossiers audio sur votre PC
- 6 Sur le WAC3500, appuyez sur HOME et utilisez les touches de navigation ▲ ou ▼ puis ► pour sélectionner le mode UPnP. Si vous avez connecté avec succès le WAC3500 au réseau domestique auquel votre PC est aussi connecté, vous devriez voir le Serveur Musical s'afficher sur l'écran du WAC3500

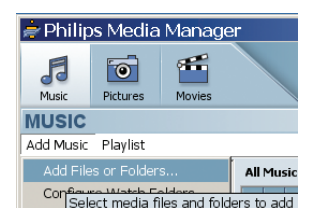

| PHILIPS                                                                          |                                                                                                    |
|----------------------------------------------------------------------------------|----------------------------------------------------------------------------------------------------|
|                                                                                  | Configuration et logiciel d'installation                                                                                                    |
| Bierwenue                                                                        | Veuillez choisir parmi les options d'installation suivantes:                                                                                                    |
| Installation logiciel<br>Planoels<br>Enregistrer<br>- An mijet des<br>extensione | <section-header><section-header><section-header><section-header><section-header><section-header><section-header></section-header></section-header></section-header></section-header></section-header></section-header></section-header> |

- Un périphérique UPnP ne doit pas nécessairement être un PC mais peut être tout périphérique serveur de contenu.
- Si un périphérique UPnP n'est pas détecté dans un délai de 5 minutes, vous pouvez rétablir une connexion plus rapide en débranchant puis en rebranchant le périphériqu.

### D2 Utilisation de l'UPnP (pour Windows XP/Vista)

- 1 Vérifiez que le Lecteur Windows Media 11 est installé sur votre PC
- 2 Sur votre PC, cliquez sur Start (Démarrer) >
  Programs (Programmes) > Windows Media
  Player (Lecteur Windows media)
- 3 Dans l'interface du Lecteur Windows Media, sélectionnez Tools (Outils) > Options (Options)
- 4 Sur l'écran qui s'affiche, sélectionnez l'onglet Library (Bibliothèque)
- 5 Cliquez sur **Configure Sharing** (Configuration partage)
- 6 Si votre centre est connecté à votre réseau domestique, il s'affiche dans la fenêtre. Cliquez sur l'icône du WAC3500 puis sur Allow (Autoriser)
- 7 Pour modifier les options de partage par défaut, cliquez sur **Settings** (Réglages)
- 8 Modifiez le nom de votre serveur UPnP, cochez les cases comme montré ci-dessous puis cliquez sur **OK**
- 9 Dans l'onglet de la bibliothèque, cliquez sur Monitor
  Folders (Gestion dossiers) pour organiser vos dossiers partagés
- Sur le WAC3500, appuyez sur HOME et utilisez les touches de navigation ▲ ou ▼ puis ► pour sélectionner le mode UPnP. Si vous avez connecté avec succès le WAC3500 au réseau domestique auquel votre PC est aussi connecté, vous devriez voir le Serveur Musical s'afficher sur l'écran du WAC3500

| Plag-inc  <br>Plagver   | Privacy<br>lip Music        | Security<br>Devices       | File T<br>Burn | /pez  <br>P | DV/D<br>Homeno | Netw<br>Libs | sk<br>av |
|-------------------------|-----------------------------|---------------------------|----------------|-------------|----------------|--------------|----------|
| see                     | ify setting<br>ction.       | s for organizir           | ig and sl      | haning y    | our digita     | nedia        |          |
| Sharing                 |                             |                           |                |             |                |              |          |
| Share my<br>and device  | nedia with<br>s on my ne    | other comput<br>twork,    | ers _          | Con         | igure Sha      | ripg         | 1        |
| Update libr             | ary by mon                  | Roning Folders            |                |             |                |              |          |
| Customize<br>monitors f | the folders<br>ir digital m | the Player<br>Idia files. | [              | Ng          | itor Pold      | m            |          |
| 🔽 Delete                | files from g                | proputer whe              | n delete       | d from li   | xarγ           |              |          |
| Automatic               | nedia infor                 | adion updab               | s for file     |             |                |              |          |
| Retrie                  | e additions                 | noternoni le              | from the       | Intern      | £              |              |          |
| @ 0                     | niv add mis                 | sing informati            | on             |             |                |              |          |
| Co                      | ereste al                   | peda inform               | ation          |             |                |              |          |
| -                       | a second a fill of          |                           |                |             |                |              |          |
| - cenar                 | e Tinec use                 | s vor nji rip ink         | on 5800        | "P          |                |              |          |
| Eearra                  | rige music i                | n rip music to            | Ider, use      | ng np ne    | ISK SOUT       | gs           |          |
| Manta Nanta             | n ny gtar s                 | atings as glob            | oal rating     | ps in file  |                |              |          |

| aing settings                            |              |
|------------------------------------------|--------------|
| Share ny media to:                       | Sgtings.     |
| 1                                        |              |
| WAC1500                                  |              |
|                                          |              |
| Blov Drop Datoria                        | M            |
|                                          |              |
| does sharing change leewall selfings? DK | Cancel Apply |

| WAC3900 Musi     | 4                        |                   |   |
|------------------|--------------------------|-------------------|---|
| Default settings |                          |                   |   |
| Media types:     | Star ratings:            | Parental satings: |   |
| 🖉 Marie          | All ratings              | (F. All ratings   |   |
| E Betana         | C Only                   | C Optr.           |   |
| □ ∄qeo           |                          |                   |   |
|                  | Rated 1 star or higher 💌 | Music: Uniated    | 2 |
|                  |                          | Video: Urvated    |   |
|                  |                          |                   | - |
|                  |                          |                   |   |

### **Conseil:**

• Pour télécharger le Lecteur Windows Media 11, utilisez l'URL suivant: http://www.microsoft.com/windows/windowsmedia/download.

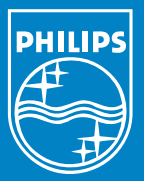

### Besoin d'aide ? En ligne Visitez www.philips.com/support

Gracenote est une marque déposée de Gracenote. Le logo et le symbole Gracenote, ainsi que le logo "Powered by Gracenote", sont des marques déposées de Gracenote.

Microsoft, Windows, Windows 2000, Windows XP, Windows Vista et Lecteur Windows Media sont des marques déposées de Microsoft Corporation.

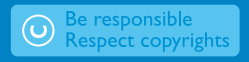

© Royal Philips Electronics N.V. 2007 All rights reserved. 3141 075 21981

www.philips.com

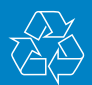

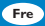